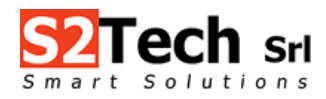

## EQFevo

### Simplified installation for rope tensioning equalization system

#### **PRELIMINARY NOTES**

- a) **DO NOT** connect USB port of a notebook or a USB battery charger to the sensor ports on the HUB (from 1 to 12).
- b) **DO NOT** turn on the HUB, until at least one sensor is connected.
- c) **DO NOT** install 2 sensors with the same ID on a single HUB.
- d) Download and install EQF12A\_Multilang software from website <u>https://www.s2tech.it/en/products-</u> catalog/load-cells/tension-meter-for-wire-ropes/eqfevo-rope-tensioning-equalization-system/

#### **INSTALLATION and USE:**

1) Power on the HUB through PWR USB port to charge internal battery.

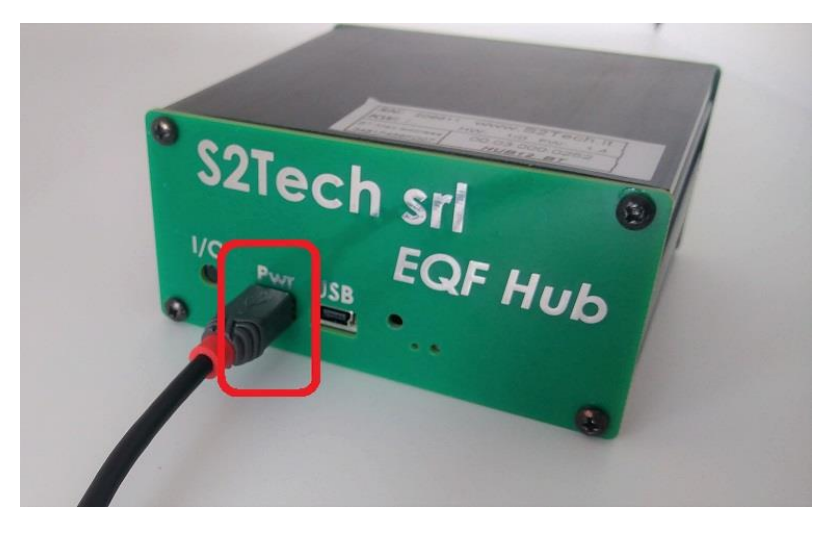

2) Connect EQF-18 sensors to the HUB, matching ID code (present on each sensor) to the corresponding port.

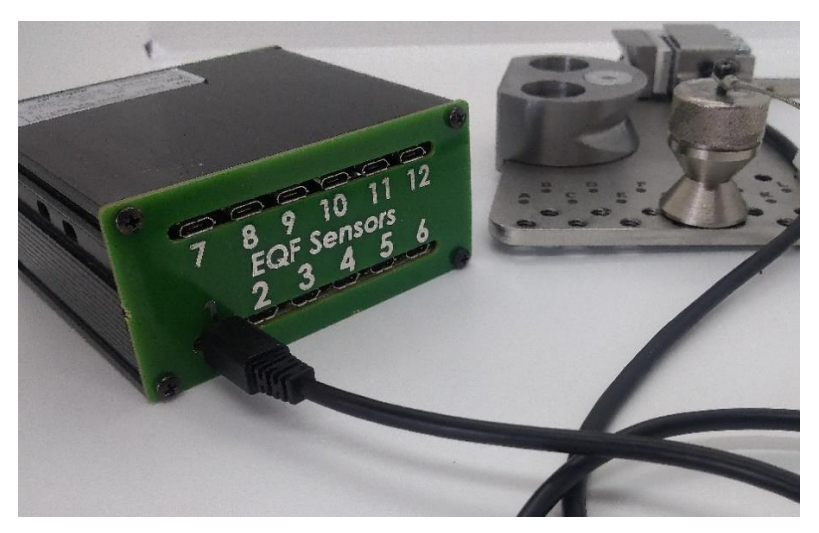

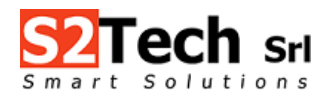

#### 3) Through USB connect the HUB to the notebok (1) and power it on with button I/O (2).

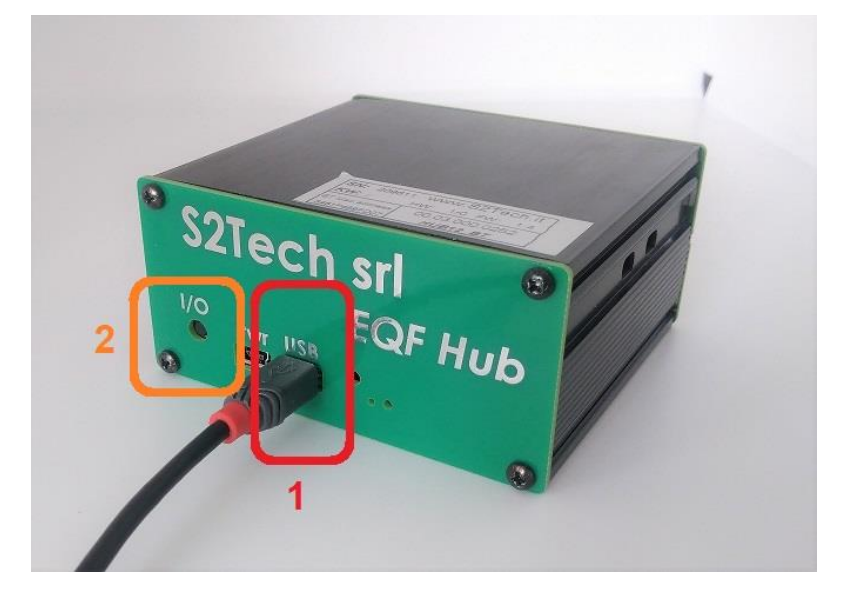

4) Run the EQF12A\_Multilang program.

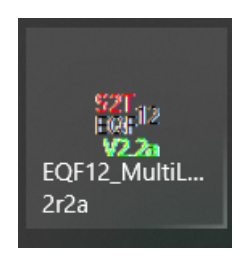

#### 5) Select serial port created for the HUB.

| EQF12A_MultiLang 2.2a.vi                                             |                                                             |                             |                              |                           | - | o x                     |
|----------------------------------------------------------------------|-------------------------------------------------------------|-----------------------------|------------------------------|---------------------------|---|-------------------------|
| File Edit Operate Tools Window Help                                  |                                                             | G                           |                              |                           |   | SZTECH<br>EFOTA<br>TOOL |
| Tension Measurement Time Chart Brake Test HS Report                  | Tensioning Results                                          | English                     | *COM1 • \$1000 S2Tec         | h Srl www.s2tech.it V2r2a |   | 912                     |
| 1                                                                    | 0                                                           | Meas. un t                  | COM3<br>Refresh              | Tolerance %               |   |                         |
| 2                                                                    | 0                                                           |                             |                              |                           |   |                         |
| 3                                                                    | 0                                                           | Kilograms                   | 1:1                          | 5                         |   |                         |
| 4                                                                    | 0                                                           |                             |                              |                           |   |                         |
| 5                                                                    | 0                                                           |                             |                              |                           |   |                         |
| 6                                                                    | 0                                                           | Operating Mode              | Rope Tension                 |                           |   |                         |
| 7                                                                    | 0                                                           |                             | Load > HI                    |                           |   |                         |
| 8                                                                    | 0                                                           | Calibrated                  |                              | In range                  |   |                         |
| 9                                                                    | 0                                                           | Calibrated                  |                              | LO Limit 0                |   |                         |
| 10                                                                   | 0                                                           |                             | Load < LO                    |                           |   |                         |
| 11                                                                   | 0                                                           |                             |                              | msec 0                    |   |                         |
| 12                                                                   | 0                                                           | Max Tension                 | EQF # with Max Tension       | Mean Std. Dev %           |   |                         |
| 60 75 100 125 150 175 200 2252                                       | Reference Scan %                                            | 0                           | 0                            | O                         |   |                         |
| EQF Evo Rope Diameter & Type                                         |                                                             | Min Tension                 | EQF # with min Tension Stand | L Dev.                    |   |                         |
| 6 mm 6x195-NFC-DX                                                    | Rope Type                                                   | 0                           | 0,0                          | 0                         |   |                         |
| Activity InstallEQF OFF                                              | PIN POSITION Suggested Pin Po                               | sition                      |                              |                           |   |                         |
| OFF Scan for EQF sensors Get info EQF                                | sensors HUB Status                                          | Battery                     |                              |                           |   |                         |
| Verify that EQF sensors are connected to the HUB, power it ON and he | ave it connected to the tabled, before pressing "Get info E | QF sensors" button to activ | ate communication.           | Exit                      |   |                         |
|                                                                      |                                                             |                             |                              |                           |   |                         |
|                                                                      |                                                             |                             |                              |                           |   |                         |

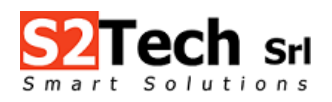

| EQF12A_MultiLang 2.2a<br>File Edit Operate Too | .vi<br>ols Window Help                |                    |                  |                  |                            |                         |       | - 🗆 × |
|------------------------------------------------|---------------------------------------|--------------------|------------------|------------------|----------------------------|-------------------------|-------|-------|
| 🖷 🕸 🛑                                          |                                       |                    |                  |                  |                            |                         |       | 1001  |
| Tension Measurement                            | Time Chart Brake Test HS Report       | Tensioning Results | 1                | English          | Комз 1000 S2               | 2Tech srl www.s2tech.it | V2r2a |       |
| 1                                              |                                       | 0                  | Cal.: 00/        | Meas. units      | Suspension Ratio           | Tolerance %             |       |       |
| 2                                              |                                       | 0                  | Cal.: 00/        |                  |                            |                         |       |       |
| 3                                              |                                       | 0                  | Cal.: 00/        | Kilograms        | 1:1                        | 5                       |       |       |
| 4                                              |                                       | 0                  | Cal.: 00/        |                  |                            |                         |       |       |
| 5                                              |                                       | 0                  | Cal.: 00/        |                  |                            |                         |       |       |
| 6                                              |                                       | 0                  | Cal.: 00/        | Operating Mode   | Rope Tension               |                         |       |       |
| 7                                              |                                       | 0                  | Cal.: 03/05/2021 |                  | Load > HI                  | HI Limit 0              |       |       |
| 8                                              |                                       | 0                  | Cal.: 00/        | Calibrated       |                            | In range                |       |       |
| 9                                              |                                       | 0                  | Cal.: 00/        |                  | Load < LO                  | LO Limit 0              |       |       |
| 10                                             |                                       | 0                  | Cal.: 00/        |                  | ,,                         | meet 0                  |       |       |
| "                                              |                                       | 0                  | Cal: 00/         | ·                |                            | msec jo                 |       |       |
| 12                                             |                                       | 0                  | Cal.: 00/        | Max Tension      | EQF # with Max Tension     | Mean Std. De            | ev %  |       |
| 65 100 125 150                                 | 175 200 225 250 275 300 325 350 375 4 | Reference          | Scan %           | 0                | 0                          | 0 0 Total               | Load  |       |
| EQF Evo Rop                                    | e Diameter & Type                     | Rope               | ype A Metal      |                  | EQF # with min Tension     | 0,00 0                  |       |       |
|                                                | InstallEOF                            | PIN POS            |                  |                  |                            |                         |       |       |
| Activity                                       | Installe Contraction                  |                    | Sugges           | ted Pin Position |                            |                         |       |       |
| OFF                                            | Scan for EQF sensors Get info EQ      | F sensors          | B Status READY   | Battery Monitor  | ing = battery OK (330) 99% |                         |       |       |
| EQF info updated                               |                                       |                    |                  |                  |                            | Exit                    |       |       |
|                                                |                                       |                    |                  |                  |                            |                         |       |       |
|                                                |                                       |                    |                  |                  |                            |                         |       |       |
|                                                |                                       |                    |                  |                  |                            |                         |       |       |

#### 6) Click on "Get info EQF sensors" to detect sensors connected to the HUB (about 60 sec.)

7) Click on "Install EQF" before installing sensors on the ropes. Wait until led (associated to the sensors) become green.

| EQF12A_MultiLang 22a.vi<br>File Edit Operate Tools Window Help |                               |                   |                                 |                       |       | _ | C 2TECH |
|----------------------------------------------------------------|-------------------------------|-------------------|---------------------------------|-----------------------|-------|---|---------|
| Tension Measurement Time Chart Brake Test HS Report            | Tensioning Results            | English           | %сомз • \$1000 <mark>S2T</mark> | ech sri www.s2tech.it | V2r2a |   |         |
| 1                                                              | 0                             | Meas. units       | Suspension Ratio                | Tolerance %           |       |   |         |
| 3                                                              | 0                             | %                 | 1:1                             | 5                     |       |   |         |
| 5                                                              |                               |                   |                                 |                       |       |   |         |
| 7                                                              | 0 EQF detected                | Operating Mode    | Rope Tension                    | HI Limit 0            |       |   |         |
| 9                                                              | 0                             | Adaptive          |                                 | In range              |       |   |         |
| 10                                                             | 0                             |                   |                                 | msec 1067             |       |   |         |
| 12                                                             | 0                             | Max Tension       | EQF # with Max Tension          | Mean Std. Dev         | *     |   |         |
| 5 6                                                            | Reference Scan %              | Min Tension       | EQF # with min Tension S        | Stand. Dev.           |       |   |         |
| 6 mm 6x19S-NFC-DX                                              |                               | 0                 | 0                               | 0,00                  |       |   |         |
| Activity                                                       | PIN POSITION Suggested Pin Po | psition           |                                 |                       |       |   |         |
| Sensor scan completed                                          | HUB Status READY              | Battery Monitorin | ig = battery OK (330) 99%       | Exit                  |       |   |         |
|                                                                |                               |                   |                                 |                       |       |   |         |

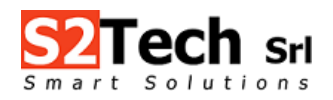

Via Imperia 28 – 20142 Milano Tel: +39 02 8910142 E-mail: info@s2tech.it Sito web: www.s2tech.it

8) Without disconnecting sensors from the HUB, install the sensors on each rope of the lift. Place deflection mobile pin as near as possible to pin A (indicated on the sensor), according to ropes diameter. All the installed sensors <u>MUST have deflection mobile pin on the same position</u>.

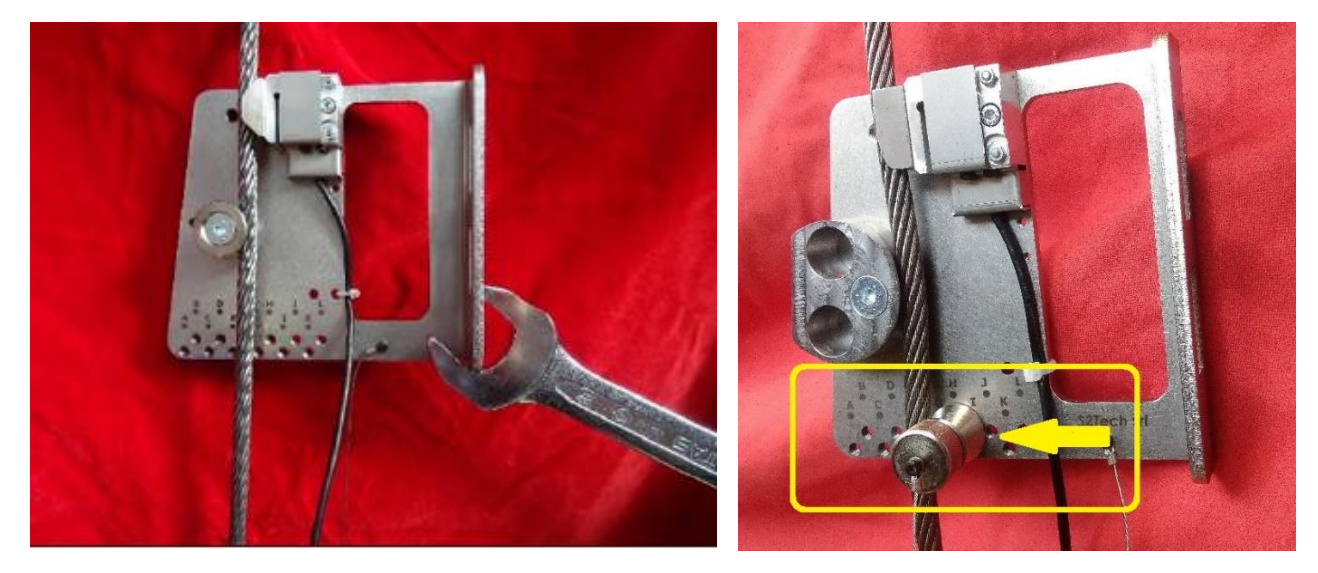

9) Uncheck "InstallEQF" mode (1) and select "ADAPTIVE" mode (2).

| EQF12A_MultiLang 2.2a.vi                     |                        |                    |                                                    | - a ×                  |
|----------------------------------------------|------------------------|--------------------|----------------------------------------------------|------------------------|
| File Edit Operate Tools Window Help          |                        |                    |                                                    | 52TECH<br>TOLA<br>TOOL |
| Tension Measurement Time Chart Brake Test HS | Report Tensioning Resu | Its                | English S2Tech srl www.s2tech.it V222a             |                        |
| 1                                            | 0                      | Cal.: 00/          | Meas. units Suspension Ratio Tolerance %           |                        |
| 2                                            | 0                      | Cal.: 00/          |                                                    |                        |
| 3                                            | 0                      | Cal.: 00/          | % 1:1 5                                            |                        |
| 4                                            | 0                      | Cal.: 00/          |                                                    |                        |
| 5                                            | 0                      | Cal.: 00/          |                                                    |                        |
| 6                                            | 0                      | Cal.: 00/          | Diversition Mode 2 Rope Tension                    |                        |
| 7                                            | 0                      | Cal.: 03/05/2021   | Load > HI                                          |                        |
| 8                                            | 0                      | Cal.: 00/          |                                                    |                        |
| 9                                            | 0                      | Cal.: 00/          | LO Limit 0                                         |                        |
| 10                                           | 0                      | Cal.: 00/          |                                                    |                        |
| 11                                           | 0                      | Cal.: 00/          | msec 0                                             |                        |
| 12                                           | 0                      | Cal.: 00/          | Max Tension EQF # with Max Tension Mean Std. Dev % |                        |
| ,                                            | Reference              | Scan %             | 0 0 0                                              |                        |
| 65 100 125 150 175 200 225 250 275 300 32    | 25 350 375 400         |                    | Min Tension EQF # with min Tension Stand. Dev.     |                        |
| 6 mm 6x195-NFC-DX                            | Rop                    | e Type - Metal     | 0 0,00 <b>0</b>                                    |                        |
| Activity 1 InstallEQF                        | OFF PIN PC             | SITION Suggested P | in Position                                        |                        |
| OFF Scan for EQF sensors                     | Get info EQF sensors   | HUB Status READY   | Battery Monitoring = battery OK (330) 99%          |                        |
| EQF info updated                             |                        |                    | Exit                                               |                        |
|                                              |                        |                    |                                                    |                        |
|                                              |                        |                    |                                                    |                        |

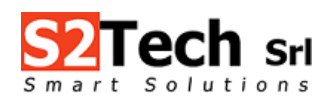

| EQF12A_MultiLang 2.2a                   | vi<br>Je Window Hele                           |                       |                    |                                 |                       |       | - | o x                    |
|-----------------------------------------|------------------------------------------------|-----------------------|--------------------|---------------------------------|-----------------------|-------|---|------------------------|
| • · · · · · · · · · · · · · · · · · · · | is window hep                                  |                       |                    |                                 |                       |       |   | SETECH<br>TOOL<br>Y2.2 |
| Tension Measurement                     | Time Chart Brake Test HS Report Tensioning Res | ults                  | English            | боомз • • 1000 <mark>S2T</mark> | ech srl www.s2tech.it | V2r2a |   |                        |
| 1                                       | 0                                              | *                     | Meas. units        | Suspension Ratio                | Tolerance %           |       |   |                        |
| 2                                       | 0                                              |                       |                    |                                 |                       |       |   |                        |
| 3                                       | 0                                              |                       | %                  | 1:1                             | 5                     |       |   |                        |
| 4                                       | 0                                              |                       |                    |                                 |                       |       |   |                        |
| 5                                       | 0                                              |                       |                    |                                 |                       |       |   |                        |
| 6                                       | 0                                              | · · · ·               | Operating Mode     | Rope Tension                    |                       |       |   |                        |
| 7                                       | <mark>0</mark>                                 | NO EQF                |                    | Load > HI                       | HI Limit NaN          |       |   |                        |
| 8                                       | 0                                              | EQF detected          | Adaptive           |                                 | In range              |       |   |                        |
| 9                                       | 0                                              |                       |                    | load < 10                       | LO Limit NaN          |       |   |                        |
| 10                                      | 0                                              |                       |                    | ))                              | 1052                  |       |   |                        |
| 11                                      | 0                                              | *                     |                    |                                 | msec   1002           |       |   |                        |
| 12                                      | 0                                              |                       | Max Tension E      | QF # with Max Tension           | Mean Std. Dev %       |       |   |                        |
| 5                                       | Reference                                      | Scan %                | 0                  | 1                               | NaN NaN Total Load    |       |   |                        |
| EQF Evo Rop                             | e Diameter & Type                              |                       | Min Tension E      | QF # with min Tension S         | tand. Dev.            |       |   |                        |
| 6 mm 6x195-NF                           | C-DX Roj                                       | e Type                | 0                  | 1                               | -0,00                 |       |   |                        |
|                                         | InstallEQF OFF PIN P                           | OSITION Suggested Pin | Position           |                                 |                       |       |   |                        |
|                                         |                                                |                       |                    |                                 |                       |       |   |                        |
|                                         | Scan for EQF sensors Get info EQF sensors      | HUB Status READY      | Battery Monitoring | = battery OK (330) 96%          |                       |       |   |                        |
| Measure ACTIVE.                         |                                                |                       |                    |                                 | Exit                  |       |   |                        |
|                                         |                                                |                       |                    |                                 |                       |       |   |                        |
|                                         |                                                |                       |                    |                                 |                       |       |   |                        |
|                                         |                                                |                       |                    |                                 |                       |       |   |                        |

#### 10) Click "ON" button to start tensioning measurements.

11) For each installed sensor a dynamic bar will be displayed. It changes according to different tension of the rope. When all bars are green-coloured, it means that ropes are aligned ( $\pm$ 5% of the measured value). If one or more ropes overcome the limit of  $\pm$ 5%, bars can be yellow (tensioning lower than tolerance) or red coloured (tensioning higher than tolerance).

| EQF 1 | 228 | In Range         |
|-------|-----|------------------|
| OF 2  | 224 | In Range         |
| OF 3  | 220 | In Range         |
| ar 4  | 225 | In Range         |
| 2F5   | 227 | In Range         |
| of 6  | 222 | In Range         |
| QF 7. | 0   | NO EQF connected |
| ars ( | 0   | NO EQF connected |
| af 9  | 0   | NO EQF connected |
| QF 10 | 0   | NO EQF connected |
| QF 11 | 0   | NO EQF connected |
| QF 12 | 0   | NO EQF connected |

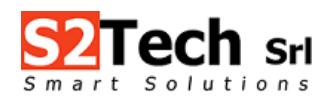

| EQF12A_MultiLang 2.2a | .vi<br>Mindow H  | de              |                |                |              |                   |               |                   |                  |            |               |            |    | - | ٥ | ×                      |
|-----------------------|------------------|-----------------|----------------|----------------|--------------|-------------------|---------------|-------------------|------------------|------------|---------------|------------|----|---|---|------------------------|
| Pile Edit Operate Tot | ois window H     | eip             |                |                |              |                   |               |                   |                  |            |               |            |    |   |   | S2TECH<br>TOOL<br>Y2.2 |
| Tension Measurement   | Time Chart       | Brake Test HS R | eport Tensi    | ioning Results |              |                   | English       | √ КСОМЗ           | • \$1000 S       | 2Tech si   | www.s2tech.it | V2r        | 2a |   |   |                        |
| 1                     |                  |                 | 0              | )              |              |                   | Meas. units   |                   | Suspension Ratio |            | Tolerance %   |            |    |   |   |                        |
| 2                     |                  |                 | 0              |                |              | •                 | $\square$     |                   | $(\Delta)$       |            | $\Delta$      |            |    |   |   |                        |
| 3                     |                  |                 | 0              |                |              |                   | %             |                   | 1:1              |            | 5             |            |    |   |   |                        |
| 4                     |                  |                 | 0              |                |              |                   |               | /                 |                  |            |               |            |    |   |   |                        |
| 5                     |                  |                 | 0              |                |              |                   |               |                   |                  |            |               |            |    |   |   |                        |
| 6                     |                  |                 | 0              | 1              |              |                   | Operating Mod | ie                | Rope Tension     |            |               |            |    |   |   |                        |
| 7                     |                  |                 | 0              | •              | EQF detected |                   |               |                   | Load > H         |            | HI Limit NaN  |            |    |   |   |                        |
| 8                     |                  |                 | 0              |                |              | _                 | Adaptive      |                   |                  |            | In range      |            |    |   |   |                        |
| 9                     |                  |                 | 0              |                |              | _                 | Í             | 1                 | Load < L         | 0          | LO Limit NaN  |            |    |   |   |                        |
| 10                    |                  |                 | 0              |                | ļ            |                   |               |                   |                  |            | msec 1783303  |            |    |   |   |                        |
| "                     |                  |                 | 0              |                |              |                   |               | FOF # with        | Max Tension      |            |               |            |    |   |   |                        |
| 12                    |                  |                 | 0              |                |              |                   | Max Tension   | 1                 |                  | NaN        | St C          | d. Dev %   |    |   |   |                        |
|                       |                  |                 |                | eference       | Scan %       |                   |               | •                 | U                | INdiv      |               | Nain       |    |   |   |                        |
| FOE Evo Ron           | e Diameter       | & Type          | /              |                |              |                   | Min Tension   | EQF # with        | min Tension      | Stand. Dev |               | fotal Load |    |   |   |                        |
| 6 mm 6x19S-NF         | C-DX             | с. турс         |                | Rope Ty        | /pe () Metal |                   | 0             | 1                 |                  | -0,00      | 0             |            |    |   |   |                        |
| Activity              | lr.              | stallEQF        | FF             | PIN POSIT      |              | gested Pin Positi | ion           |                   |                  |            |               |            |    |   |   |                        |
|                       |                  |                 |                |                |              | <u></u>           |               |                   |                  |            |               |            |    |   |   |                        |
| OFF                   | Scan for EQF sen | sors Get        | t info EQF sen | HUB            | Status READY |                   | Battery Moni  | itoring = battery | OK (330) 96%     |            |               |            |    |   |   |                        |
| Measure ACTIVE        |                  |                 |                |                |              |                   |               |                   |                  |            | Exit          |            |    |   |   |                        |
|                       |                  |                 |                |                |              |                   |               |                   |                  |            |               |            |    |   |   |                        |
|                       |                  |                 |                |                |              |                   |               |                   |                  |            |               |            |    |   |   |                        |

#### 12) Click "OFF" to stop measurements when all the ropes are equally tensioned / aligned.

# 13) Click on "Report" (1) and fill in the module with lift data. Then click on "PDF Report Generate" (2), to download test report document as PDF file.

| Ext Operate Tots Window Help<br>The Dear Base of Real Charles and the Standard Dev.% 0 Maximum Dev.% 0 Maximum D | EQF12A_MultiLang 2.2a.vi                                 |                                                                                                    | - 0 |
|----------------------------------------------------------------------------------------------------|----------------------------------------------------------|----------------------------------------------------------------------------------------------------|-----|
| Internation       Internation       Internation       Internation         See and and and and and and and and and and                                                                                                    | Edit Operate Tools Window Hel                            | 2                                                                                                    |     |
| Street: digd   Grad: digd   Grad: digd   Grad: digd   Grad: digd   Grad: digd   Grad: digd   Grad: digd   Grad: digd   Grad: digd   Grad: digd   Grad: digd   Grad: digd   Grad: digd   Grad: digd   Grad: digd   Grad: digd   Grad: Grad:   Grad: Grad:   Grad: Grad:                                                                                                    | 🦷 🕸 團                                                    | ske Ten Karlen Karlen Kar<br>Karlen Karlen Karlen Karlen Karlen Karlen Karlen Karlen Karlen Karlen Karlen Karlen Karlen Karlen Karlen Karlen Karlen Karlen Karlen Karlen Karlen Karlen Karlen Karlen Karlen Karlen Karlen Karlen Karlen Karlen Karlen Karlen Karlen Karl |     |
| Brief Homber:     dogetgab     dogetgab     dispected concerned     dispected concerned     dispected concerned     dispected concerned     dispected concerned     dispected concerned     disp                                                                                                    | Type:                                                    | slgi                                                                                                    |     |
| Street:       dagd         drind       drind         user Ib:       drind         Office       drind         Brite Test Results:       0         Maximum       0         0       Brake Test PDF Report Generate         Suspension Ratio       Standard Dev.%         Total Load       Standard Dev.%         0       Maximum         0       Maximum         0       Min         0       Maximum                                                                                                    | Serial Number:                                           | Write Lift's informations.<br>dbgetgdb                                                                                                    |     |
| Chy:       dthd         User ID:       dtsg         Comments:       fflood/vicit/vicit/v                                                                                                    | Street:                                                  | dbgd                                                                                                    |     |
| Uter ID:       fr:g            Ghoddivadhoddiv afvadraddiv afvadr adf vaf<br>vaf<br>vaf<br>vaf<br>st          (for standard be adf af tightig mgf hnb<br>st          (for standard be adf af tightig mgf hnb<br>st            Brake Test Results:<br>Min          (for standard be add be add                                                                                                    | City:                                                    | dfhd                                                                                                    |     |
| Comments:         diftvodifvodifvoditv afvadv adfv adf vaf         vaf         Vafv         Vafv         Standard Dev.%         O         Maximum         O         Standard Dev.%         O         Maximum         O         Standard Dev.%         O         Maximum         O         Maximum         O         Maximum         O         Maximum         O         Maximum         O         Maximum         O         Maximum         O         Maximum         O         Maximum         O         Maximum         O         Maximum         O         Min         O         Min         O         Maximum         Maximum         Min         O         Min         O         Min         Maximum                                                                                                    | User ID:                                                 | dtsg                                                                                                    |     |
| Comments:                                                                                                    | P                                                        |                                                                                                    |     |
| Maximum     0     Maximum     0       Min     0     Brake Test PDF Report Generate     Rope<br>Sensor       Suspension Ratio     Stand. Dev.     0     Maximum     0       Total Load     0     Standard Dev.%     0     Maximum     0                                                                                                    | fv asfv adfb sfgb adfb f,jf,<br>sf<br>Brake Test Results | signingf hnb                                                                                                    |     |
| Min     0     0     Sensor       Suspension Ratio     Stand. Dev.     0     Maximum     0       Total Load     0     Standard Dev.%     0     Min     0                                                                                                    | Maximum 0                                                | Broke Test PDF Bened Generate Rope                                                                                                    |     |
| Total Load 0 Standard Cerve 0 Min 10 Min Dev. % 0                                                                                                    | Min 0 Suspension Ratio                                   | Standard Dev % 0 Maximum 0 Maximum Dev.% 0                                                                                                    |     |
|                                                                                                    | Total Load 0                                             | Win Dev.% 0                                                                                                    |     |
|                                                                                                    |                                                          |                                                                                                    |     |